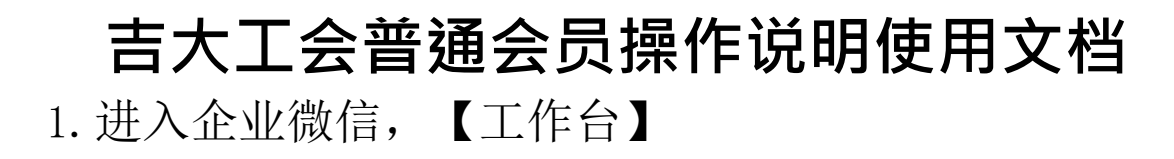

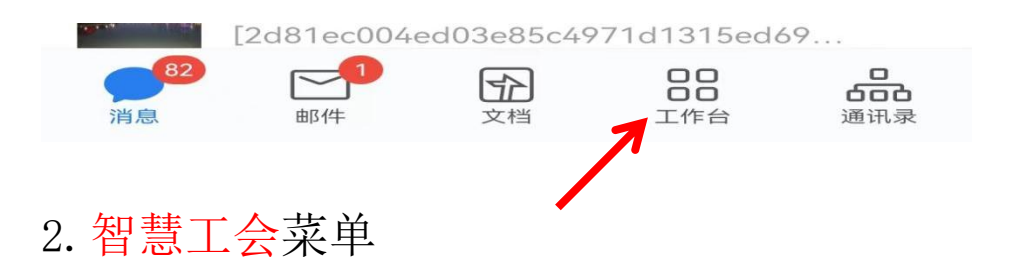

21:30 🔔 🔽 🍃 工作台 Q Ξ¢ R # 群发助手 客户联系 离职继承 客户群 Ø 上下游 上下游群 上下游协作 客户朋友圈  $\mathbf{X}$ 吉大驾驶舱 智慧工会 视频号 智慧党 ÷ 5 > 其他

## 3. 点击物资发放

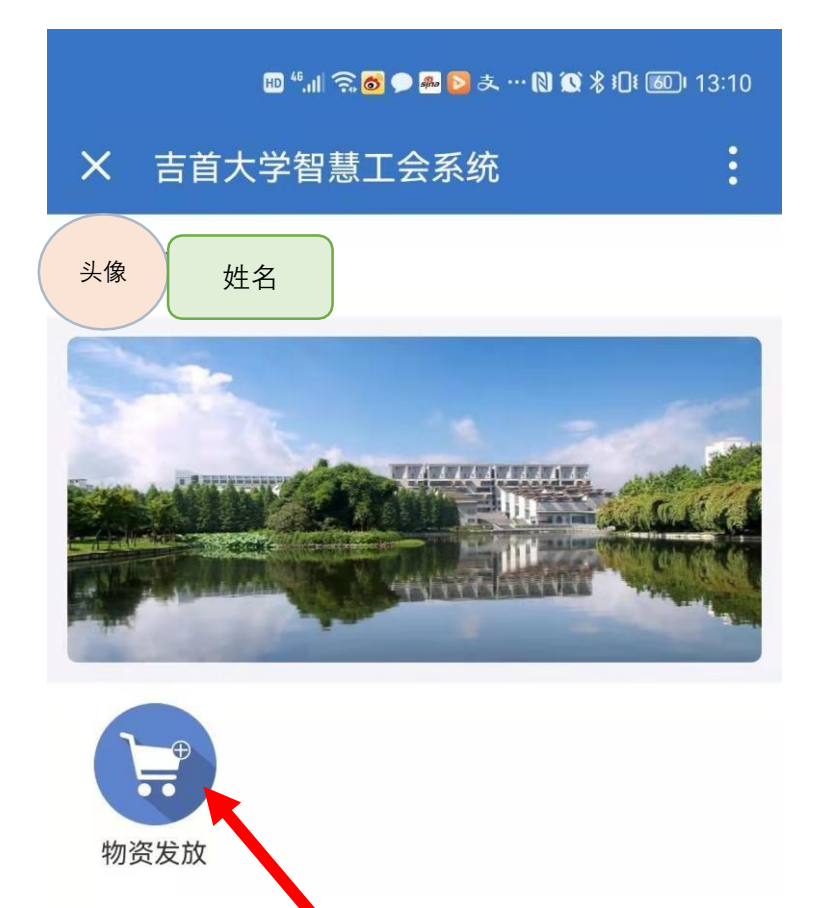

可以看到不同的节日慰问优惠券,针对不同的优惠券可以进行点击选择,并查看到优惠券剩余额度,使用期限等信息。

|                  | 21:34 🖨 🖸 🍃            | ااال 🐔 📚 👁      |      |
|------------------|------------------------|-----------------|------|
| × 吉首オ            | <b>、</b> 学智慧工会系统       | :               |      |
| <                | 物资发放                   |                 |      |
|                  | 当前总余额<br><b>¥ 1000</b> |                 |      |
| 额度来源             | 202                    | 2年其它慰问活动        | 心法勘察 |
| 发放额度             |                        | 200.00元         | 业远初贷 |
| 已使用额度            |                        | 0.00元           |      |
| 剩余额度             |                        | 200.00元         |      |
| 有效日期             | 2022                   | 1121-20221123   |      |
| 额度来源             | 202                    | 2年其它慰问活动        |      |
| 发放额度             |                        | 800 <u>.007</u> | 任选物资 |
| 已使用额度            |                        | 0.00元           |      |
| 剩余额度             |                        | 800.00元         |      |
| 有效日期             | 2022                   | 1121-20221123   |      |
|                  |                        |                 |      |
| <b>]三</b><br>工会履 | <b>}</b><br>读问         | <b>久</b><br>我的  |      |

5. 点击优惠券之后,会跳转至商品中心,根据自己的 剩余额度可任意选择商品,并可勾选收货校区。

【必选物资】

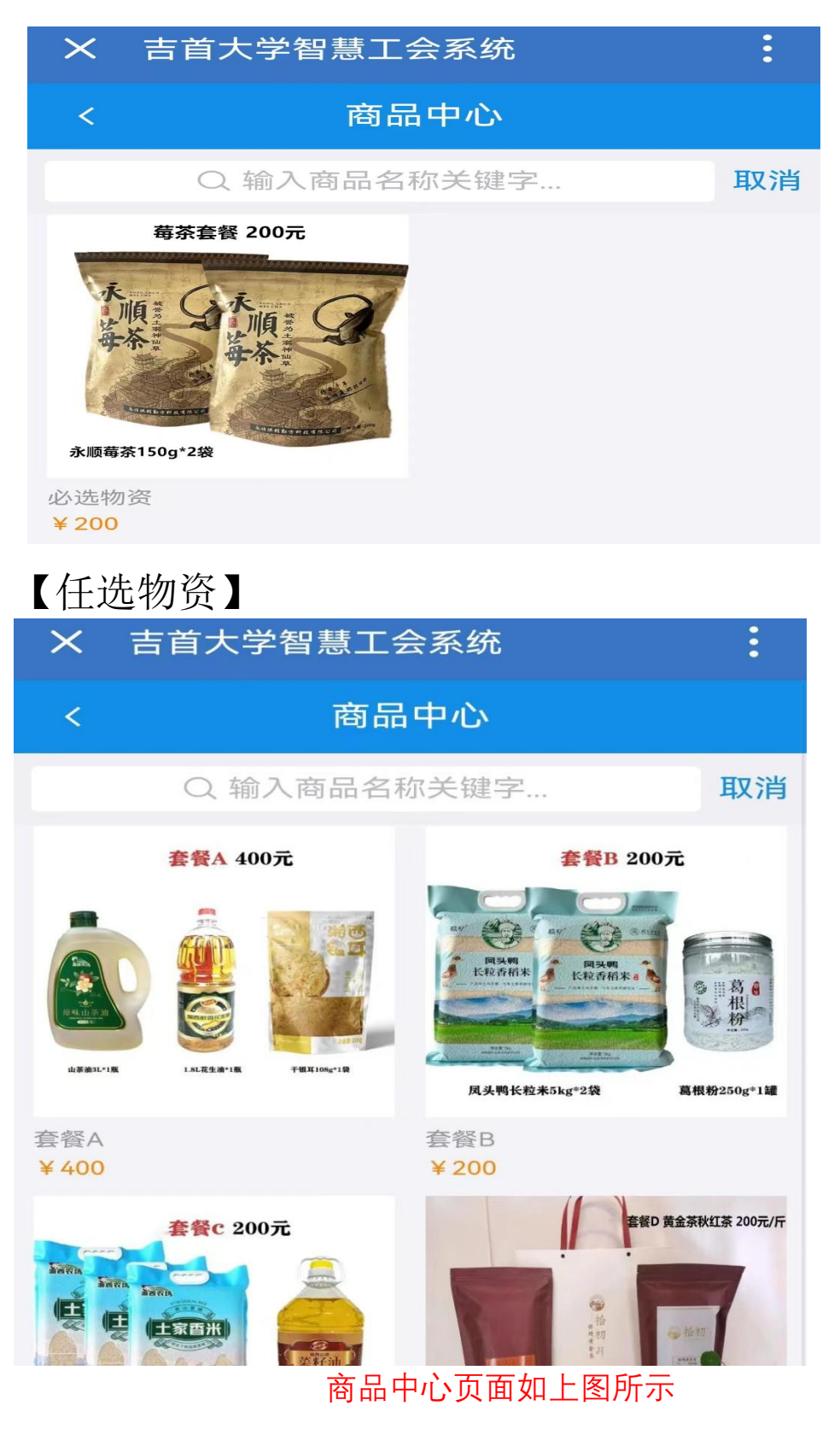

6. 点击自己想要购买的商品,可以看到商品的详细信息,并选择校区和购买数量

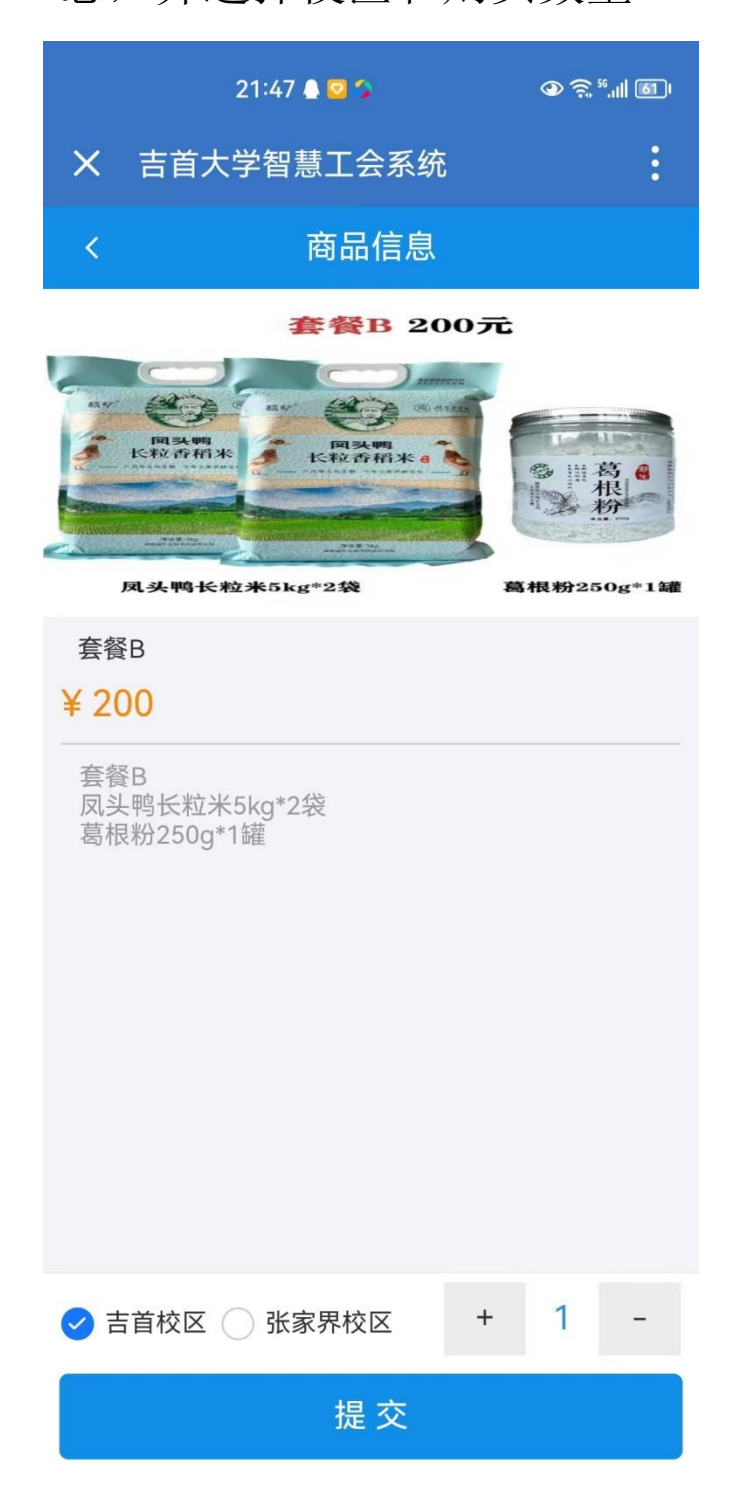

7.返回导物资发放页面,点击"我的",可以进入个人中心。

|       | 21:34 🔔 🖸 🍃            | ااا الله 😒 👁   |
|-------|------------------------|----------------|
| × 吉首オ | 、学智慧工会系统               | :              |
| <     | 物资发放                   |                |
|       | 当前总余额<br><b>¥ 1000</b> | :              |
| 额度来源  | 202                    | 2年其它慰问活动       |
| 发放额度  |                        | 200.00元        |
| 已使用额度 |                        | 0.00元          |
| 剩余额度  |                        | 200.00元        |
| 有效日期  | 2022                   | 21121-20221123 |
| 额度来源  | 202                    | 2年其它慰问活动       |
| 发放额度  |                        | 800.00元        |
| 已使用额度 |                        | 0.00元          |
| 剩余额度  |                        | 800.00元        |
| 有效日期  | 2022                   | 21121-20221123 |
|       |                        |                |

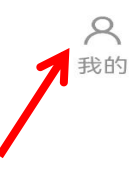

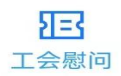

8. 进入个人中心,点击当前订单,查看自己订单的详 细页面。

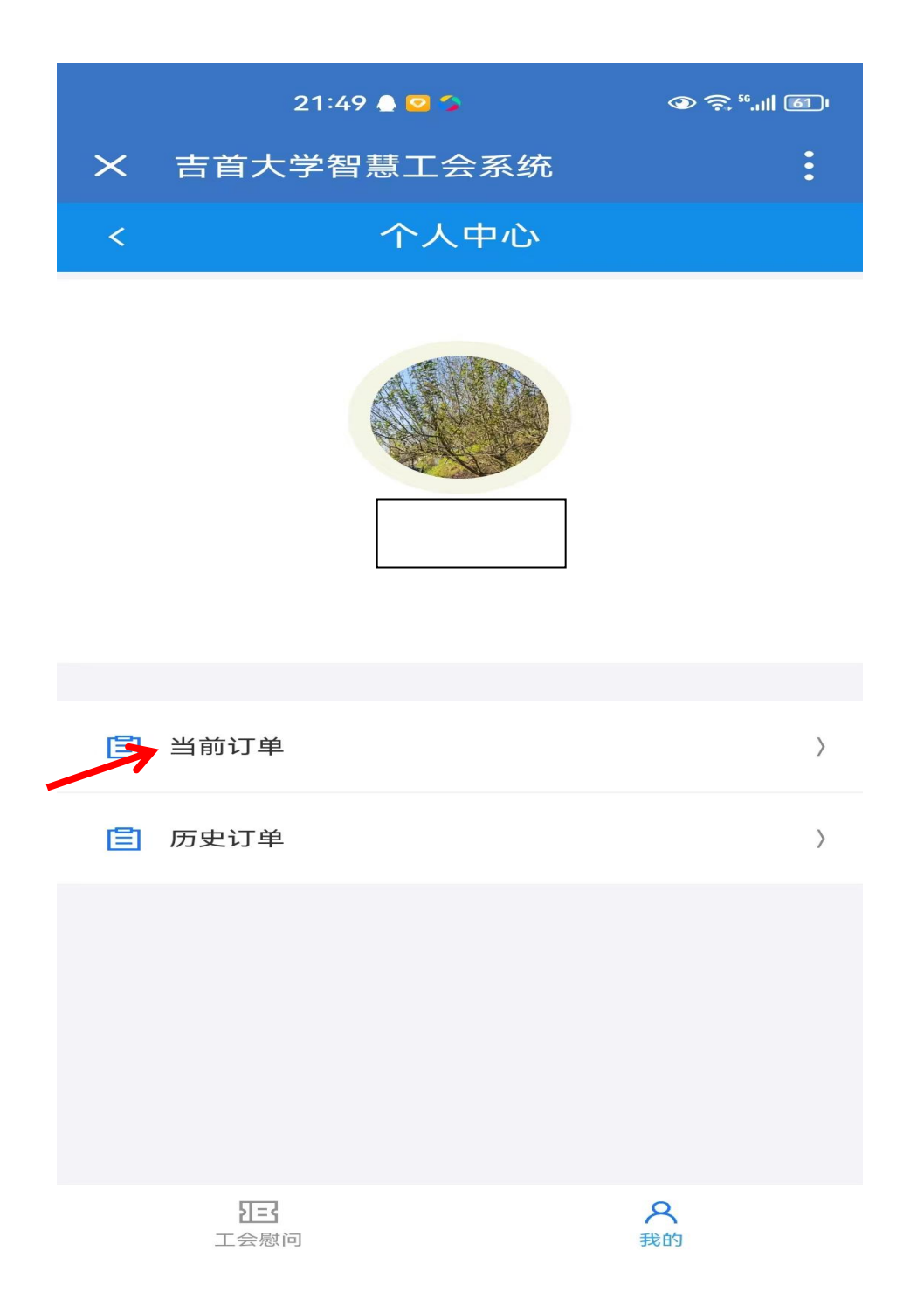

9. 可对当前订单进行删除操作,重新选物资。

|                                                                                                    | 21:50 🖨 🖸 🎓                                                 | ااا 🕄 🕲                 |  |  |
|----------------------------------------------------------------------------------------------------|-------------------------------------------------------------|-------------------------|--|--|
| × 吉首大                                                                                                    | 、学智慧工会系统                                                    | 5                       |  |  |
| <                                                                                                    | 当前订单                                                        |                         |  |  |
| E 2022年其它慰问活动                                                                                                    |                                                             |                         |  |  |
| 新田田田田田田田田田田田田田田田田田田田田田田田田田田田田田田田田田田田田                                                                                                    | 套餐F<br>¥200元 +<br>收货校区:吉首                                   | 1 - 删除<br>合计: ¥ 200.00元 |  |  |
| E 2022年其它慰问活动                                                                                                    |                                                             |                         |  |  |
| жес 2007.<br>Собрание и собрание<br>Кажаларии и собрание и собрание и собрание и собрание и собрание и собрание и собрание и собрание и собрание и<br>Собрание и собрание и собрание и собрание и собрание и собрание и собрание и собрание и собрание и собрание и с | 套餐C<br>¥200元 +<br>收货校区:吉首                                   | 1 - 删除<br>合计: ¥ 200.00元 |  |  |
| E 2022年其它慰问活动                                                                                                    |                                                             |                         |  |  |
| ÉÉÉ 2007<br>ESTREMANDE<br>ARTERANDE<br>ARTERANDE                                                                                                    | 套餐B<br>¥200元 +<br>收货校区:吉首                                   | 2 - 删除<br>合计: ¥ 400.00元 |  |  |
| <ul> <li>2022年其它慰问活动</li> </ul>                                                                                                    |                                                             |                         |  |  |
| <b>苟茶套督 20元</b><br>小川<br>中午<br>                                                                                                    | <ul> <li>必选物资</li> <li>¥ 200元 +</li> <li>收货校区:吉首</li> </ul> | 1 - 删除<br>合计: ¥ 200.00元 |  |  |
|                                                                                                    |                                                             |                         |  |  |

10.当前余额为0时,如果想更换物资,可进入【我 的】->【当前订单】进行删除操作,再进行物资选购。